# Programming for HECO compliance TRIO-20.0/27.6-TL-OUTD-X-US-480

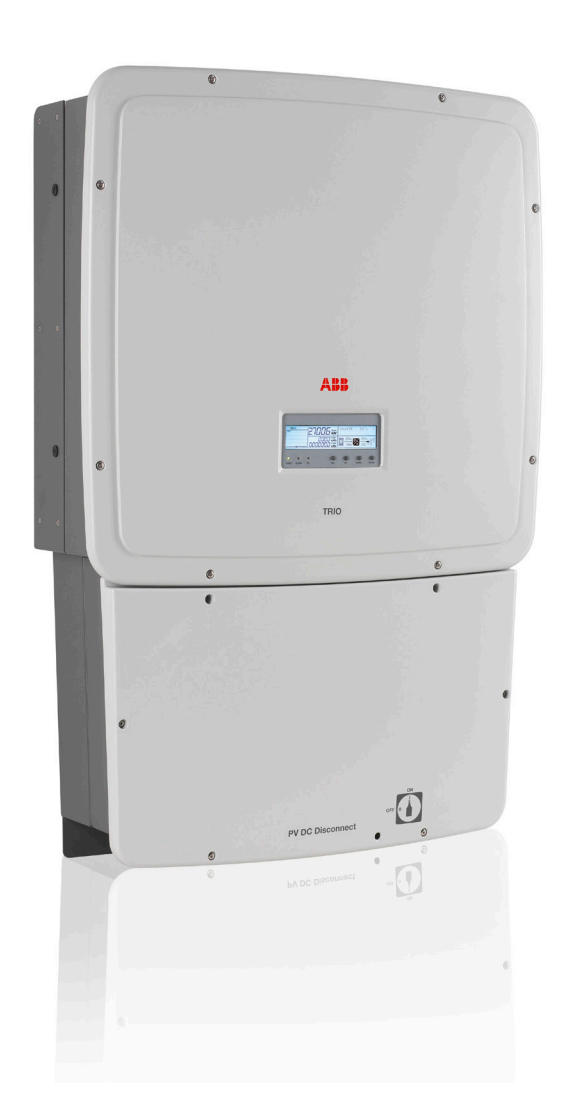

## Contents

| 1. Introduction                                            | 2 |
|------------------------------------------------------------|---|
| 2. Parameter setting via inverter's display                | 2 |
| 3. Parameter setting via software tool Aurora Manager Lite | 3 |
| Appendix A: How to connect the laptop PC to the inverter   | 6 |
| Appendix B: How to launch Aurora Manager LITE              | 7 |

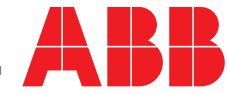

### 1. Introduction

This instruction provides the method to reprogram the ABB TRIO-20.0/27.6-TL-OUTD-X-US-480 to the Hawaii Electric Company, Inc. (HECO) ultra-fast trip transient over-voltage requirements (TrOV-2) and frequency voltage ride through (FVRT) mitigation requirements as described in the document "Appendix IIA Full Ride Through Settings for O'ahu, Maui, Hawai'i" dated January, 2015. Details of these requirements are available on the HECO website at: http://www.hawaiianelectric.com/vcmcontent/StaticFiles/pdf/TrOVandFVRT\_Public\_Feb2015.pdf.

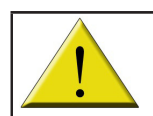

Every operation performed on the TRIO-20.0/27.6-TL-OUTD-X-US-480 shown in this instruction must be performed following existing regulations and safety instructions and carried out in compliance with the instructions provided in the product manual located at http://www.abb.com/solarinverters/.

### 2. Parameter setting via inverter's display

HECO requirement settings can be set via the TRIO's LCD display using the service menu (accessible using the buttons on the inverter's LCD panel) as shown in Figure 1 below. Note: to obtain the second level password, call ABB solar inverter post-sales technical support at 1-877-261-1374, 6 a.m. - 6 p.m. MST.

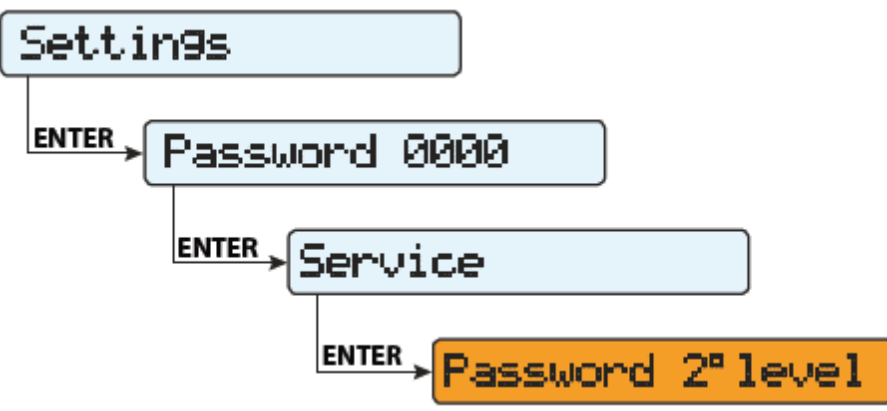

Figure 1 - Service menu

After entering the second level password, the list of inverter grid parameters can be accessed using the UP and DOWN buttons. Once the parameter indicated in the center column (Inverter parameter) of Table 1 below is highlighted, press ENTER. Then, use the UP/DOWN buttons to increase or decrease the parameter's value. Select the new setting value shown in the right column. Once all settings have been changed, press ENTER to confirm.

| HECO parameter | Inverter parameter | Setting value         |
|----------------|--------------------|-----------------------|
|                |                    |                       |
| OVR2           | Set U>>            | 332.5V                |
| UVR2           | Set U<<            | 138.5V                |
| OFR2           | Set F>>            | 64Hz                  |
| UFR2           | Set F<<            | 56Hz                  |
| OVR1           | Set U>             | 304.7V                |
| UVR1           | Set U<             | 243.V                 |
| OFR1           | Set F>             | 63Hz                  |
| UFR1           | Set F<             | 57Hz                  |
| OVR2           | Set time U>>       | 160ms (default value) |
| UVR2           | Set time U<<       | 160ms (default value) |
| OFR2           | Set time F>>       | 160ms (default value) |
| UFR2           | Set time F<<       | 160ms (default value) |
| UVR1           | Set time U<        | 20s                   |
| OVR1           | Set time U>        | 920ms                 |
| OFR1           | Set time F>        | 20s                   |
| UFR1           | Set time F<        | 20s                   |
|                |                    |                       |

Table 1 - inverter grid parameters and associated HECO settings

### 3. Parameter setting via software tool Aurora Manager Lite

Aurora Manager Lite is a free ABB software which communicates with the ABB TRIO inverter by reading the inverter data, settings and sending commands. Contact ABB solar inverter post-sales technical support at 1-877-261-1374 to obtain the software and any required password.

To use the Aurora Manager Lite software, it is necessary to connect a laptop PC to the inverter. The computer must communicate through an RS485 line using an RS485-to-USB adapter. ABB recommends the ABB Aurora Adapter in order to avoid compatibility issues; however, equivalent devices may be used. For details connecting the ABB Aurora Adapter to the inverter, refer to Appendix A: How to connect the laptop PC to the inverter on page 6 of this instruction.

For the procedure to access the Aurora Manager Lite software, refer to Appendix B: How to launch Aurora Manager LITE on page 7 of this instruction.

When multiple TRIO inverters are daisy chained, it is possible to change the parameters on all inverters connected in the chain at one time. Once the laptop PC is connected to the daisy chain, Aurora Manager Lite will scan for all inverters and list each by model and serial number on the left side of the screen. Verify that each inverter in the daisy chain is identified in the list. Refresh the list if necessary. All inverters in the daisy chain must be set to communicate through Aurora Protocol. If set to Modbus, each inverter will need to be changed to Aurora Protocol or individually updated to HECO parameters.

Once the laptop PC is connected to the inverter, click on the **Setup** tab as shown in Figure 2 below.

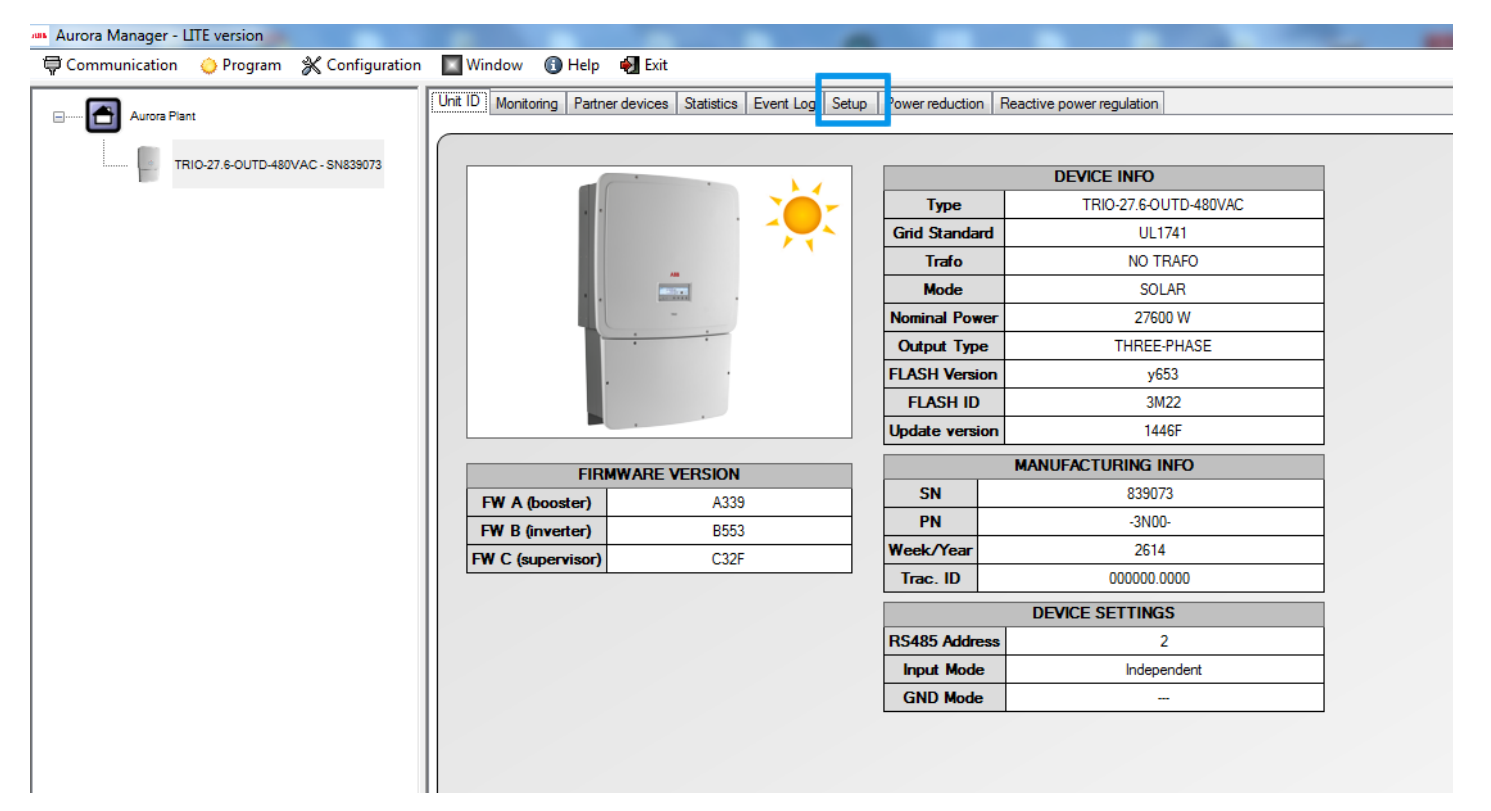

Figure 2 - Click on the Setup tab

Next, click on the **AC side** tab, then the **Grid protection** tab, as shown in Figure 3 below. Voltage and Frequency grid parameters are all now accessible.

| Communication 🧅 Program 🛞 Configuration | 💽 Window 🚯 Help 🏼 🛃 Exit                                                  |                                                                            |                      |
|-----------------------------------------|---------------------------------------------------------------------------|----------------------------------------------------------------------------|----------------------|
| Aurora Plant                            | Unit ID Monitoring Partner devices Sta                                    | tistics Event Log Setup Power reduction Reactive po                        | wer regulation       |
| TRIO-27.6-OUTD-480VAC - SN839073        | Apply setup changes to ALL c<br>Apply setup changes only to th            | onnected units<br>e selected unit 🔲 Force to continue in case of RS485 Err | ər                   |
|                                         | DC side AC side Special functions Cl                                      | ock                                                                        |                      |
|                                         | Grid connection Grid protection High                                      | frequency derating V Grid rise suppression (Max AVG V G                    | rid ) Anti Islanding |
|                                         | Voltage and frequency ranges                                              | for grid protection                                                        |                      |
|                                         | EN DIS ACTUAL NEW                                                         | ACTUA                                                                      | L NEW                |
|                                         | 318.6 318.                                                                | 6 U>> Maximum grid voltage [V] 160                                         | 160 Trip time [ms]   |
|                                         | 304.7 304.                                                                | 7 U> Maximum grid voltage [V] 1000                                         | 1000 Trip time [ms]  |
|                                         | 243.8 243.                                                                | B U< Minimum grid voltage [V] 2000                                         | 2000 Trip time [ms]  |
|                                         | 138.5 138.                                                                | 5 U<< Minimum grid voltage [V] 160                                         | 160 Trip time [ms]   |
|                                         | U<< (2) Minimum grid vo                                                   | tage [V] 2000                                                              | 2000 Trip time [ms]  |
|                                         | 63.05 63.0                                                                | 5 F>> Maximum grid frequency [Hz] 160                                      | 160 Trip time        |
|                                         | 60.50 60.5                                                                | F> Maximum grid frequency [Hz]                                             | 160 Trip time        |
|                                         | 59.30 59.3                                                                | F< Minimum grid frequency [Hz]                                             | 160 Trip time        |
|                                         | 56.95 56.9                                                                | 5 F<< Minimum and frequency [Hz] 160                                       | 160 Trip time ms     |
|                                         | SET       Voltage grid support       Igo En/Dis       Igo and the support | KLVRT                                                                      |                      |

Figure 3 - Click on the AC side tab, then the Grid protection tab

To set the HECO parameters outlined in Table 1 on page 2 of this instruction, the boxes in the **New** columns must be changed as shown in Figure 4 below:

|            | .go ai | a noquonoj     | . angoo roi    | and proceedings                 |        |       |                |
|------------|--------|----------------|----------------|---------------------------------|--------|-------|----------------|
| N          | DIS    | ACTUAL         | NEW            |                                 | ACTUAL | NEW   |                |
| هي         |        | 332.4          | 332.5          | U>> Maximum grid voltage [V]    | 160    | 160   | Trip time [ms] |
| السور      |        | 304.7          | 304.7          | U> Maximum grid voltage [V]     | 1000   | 920   | Trip time [ms] |
| -          |        | 243.8          | 243.0          | U< Minimum grid voltage [V]     | 2000   | 20000 | Trip time [ms] |
| -          |        | 138.5          | 138.5          | U<< Minimum grid voltage [V]    | 160    | 160   | Trip time [ms] |
| 0-         | -      | U<< (2) Minimu | m grid voltage | [V]                             | 2000   | 2000  | Trip time [ms] |
| -          |        | 63.05          | 64.00          | F>> Maximum grid frequency [Hz] | 160    | 160   | Trip time      |
|            |        | 60.50          | 63.00          | F> Maximum grid frequency [Hz]  | 160    | 20000 | Trip time      |
| هير        |        | 59.30          | 57.00          | F< Minimum grid frequency [Hz]  | 160    | 20000 | Trip time 🙎    |
| ھير<br>ھير |        |                |                |                                 | 100    | 100   | ms             |

Figure 4 - Change information in the New columns

Rather than changing the settings for each individual TRIO inverter in a daisy chain configuration, select **Apply setup changes to ALL connected units** at the top of the screen, as shown in Figure 5 below.

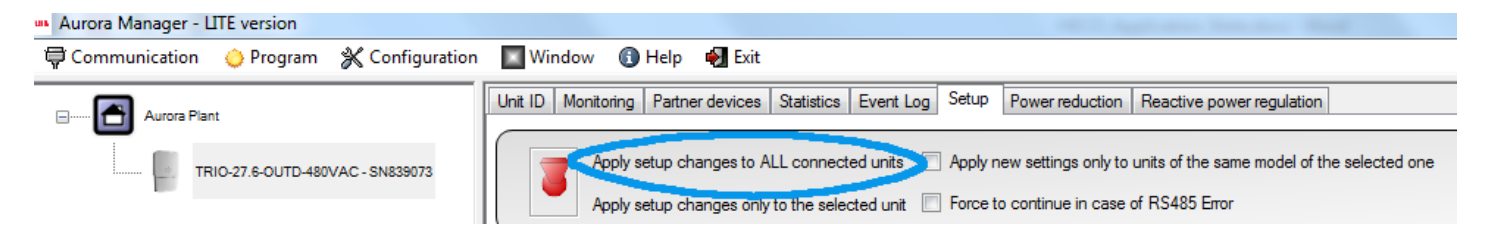

Figure 5 - Apply setup changes changes to ALL connected units

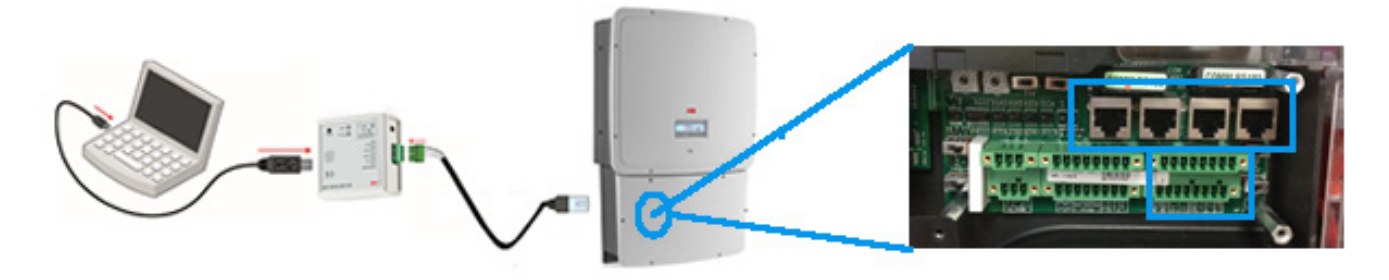

Figure 6 - Communication board showing RS485 PC/SERV port above and terminal block below

To use the Aurora Manager LITE software, connect the laptop PC to the inverter on the RS485 PC/SERV port of the communication board using an USB-RS485 Adapter (the ABB PVI-USB-RS232\_485 Converter is recommended). The following steps must be performed:

- Switch OFF the inverter using the DC disconnect
- Remove the wiring box cover by unscrewing the six (6) lateral screws
- Remove the mylar cover on the communication board
- Connect the RS485 cables on the PC/SERV port (see top blue rectangle box in Figure 6 above) using an RJ45 plug, or the terminal block (see bottom blue rectangle box in Figure 6 above) by wiring the GND COM, PC +T/R and PC -T/R as shown in Figure 7 below.

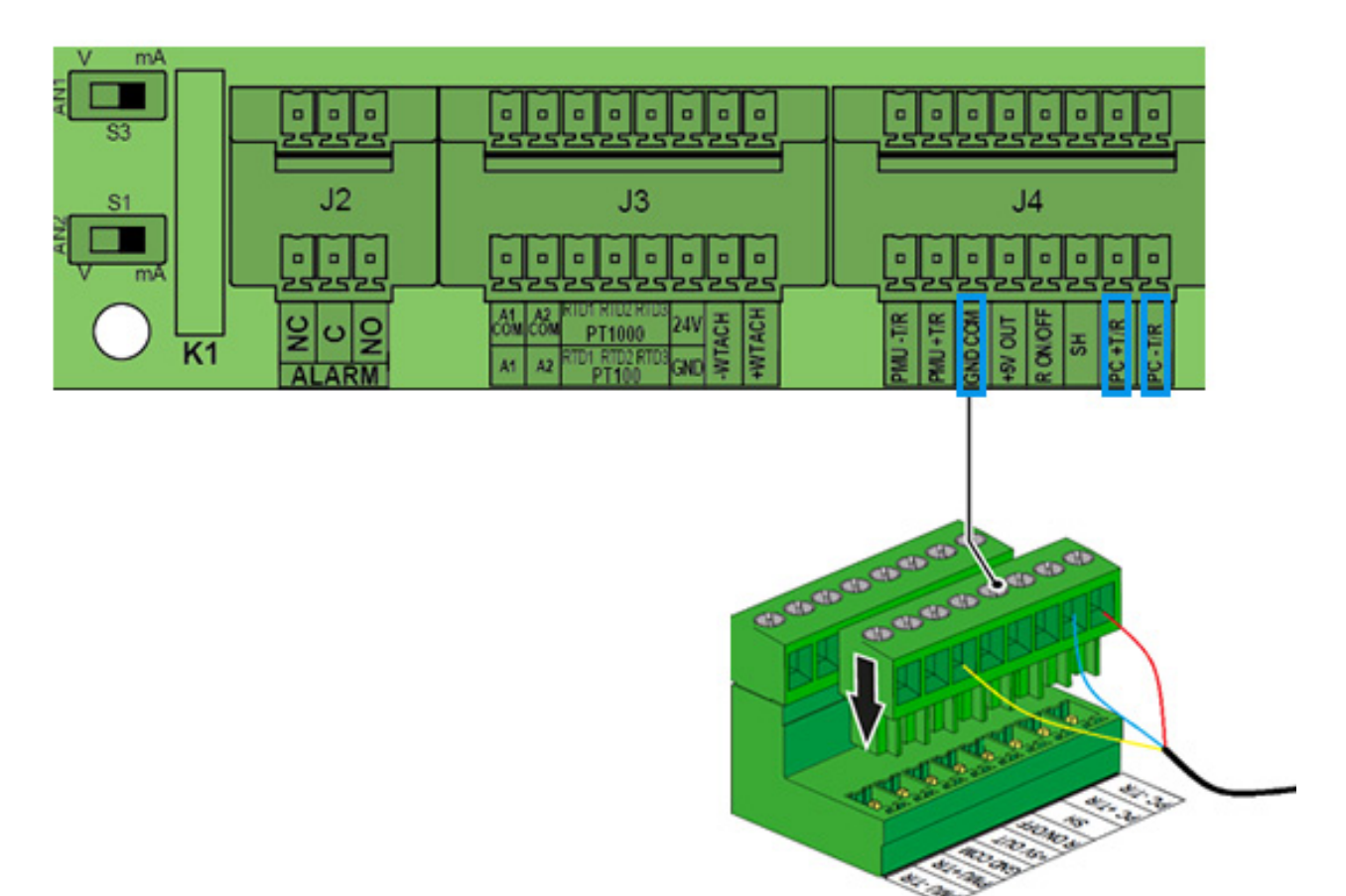

Figure 7 - Connect the RS485 cable wires as shown

#### Appendix B: How to launch Aurora Manager LITE

Aurora Manager LITE software is available at no cost from ABB and allows the installer or customer to monitor the plant, as well as change inverter settings.

To launch this software, once the inverter is connected to a laptop PC as described in Appendix A, access the COM settings as shown in Figure 8 below:

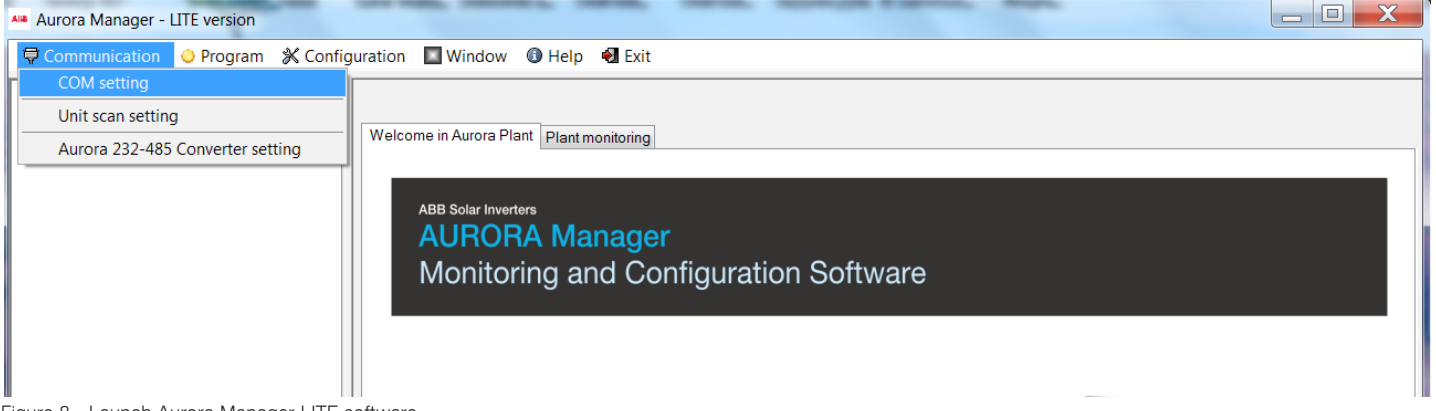

Figure 8 - Launch Aurora Manager LITE software

To determine which COM port to use, once the inverter is connected to the laptop PC through the adapter, this can be determined by opening the computer's Control Panel and clicking on the **Device Manager** tab and then on the **Ports (COM & LPT)** tab, as shown in Figure 9 below.

| Adjust your computer's settings     Adjust your computer's settings     View by: Small icon*     Adjust your computer's settings     Adjust your computer's settings     Color Management   Color Management  <                                                                                                    |                                                                                                    |                                                                                                    |                                                                                                    |                                                                                              |                        | _ <b>_</b> X |
|----------------------------------------------------------------------------------------------------|----------------------------------------------------------------------------------------------------|----------------------------------------------------------------------------------------------------|----------------------------------------------------------------------------------------------------|----------------------------------------------------------------------------------------------|------------------------|--------------|
| Adjust your computer's settings   View by: Small icons *   Addinistrative Tools   Color Management   Color Management   Delabult Pograms   Delabult Pograms   Delabult Pograms   Delabult Sources   Phower Assistant   Dobe Data Sources   Portore Assistant   Dobe Data Sources   Performance Information and Tools   Programs and Features   Stated Action Verw Help   Delabult Power Options   Programs and Features   Stated Action Verw Help   Power Options   Programs and Features   Stated Action Verw Help   Windows Anytime Upgrade   Windows Firewall   Windows Mubility Center   Windows Mubility Center   Windows Firewall                                                                                                    | 🕜 🕘 🗸 📴 🕨 Control Panel 🕨 All Cont                                                                                                    | trol Panel Items 🕨                                                                                                    |                                                                                                    |                                                                                              | ✓ Search Control Panel | ٩            |
| <ul> <li>Action Center</li> <li>Color Management</li> <li>Configuration Manager</li> <li>Default Programs</li> <li>Desktop Gadgets</li> <li>Default Programs</li> <li>Desktop Gadgets</li> <li>Derice Manager</li> <li>Derice Manager</li> <li>Derice</li></ul> | Adjust your computer's settings                                                                                                    |                                                                                                    |                                                                                                    |                                                                                              | View by: Small ic      | ions 🔻       |
| Universal Serial Bus controllers                                                                                                    | <ul> <li>Action Center</li> <li>Color Management</li> <li>Default Programs</li> <li>Display</li> <li>Fonts</li> <li>HP Power Assistant</li> <li>Java</li> <li>Mail (Microsoft Outlook 2013)</li> <li>ODBC Data Sources</li> <li>Power Options</li> <li>Sync Center</li> <li>User Accounts</li> <li>Windows Firewall</li> </ul> | <ul> <li>Administrative Tools</li> <li>Configuration Manager</li> <li>Desktop Gadgets</li> <li>Ease of Access Center</li> <li>Getting Started</li> <li>Indexing Options</li> <li>Jinitiator 1.3.1.30</li> <li>Mouse</li> <li>Performance Information and Tools</li> <li>Programs and Features</li> <li>Sound</li> <li>System</li> <li>Windows Anytime Upgrade</li> <li>Windows Mobility Center</li> </ul> | AutoPlay Credential Manager Device Manager File Action View Help User Batteries User Batteries Bitteries Bitteries Bitteries Bitteries Bitteries Display adapters Display adapters Dibylay adapters Dibylay adapters Dibylay adapters Dibylay adapters Dibylay adapters Dibylay adapters Dibylay adapters Dibylay adapters Dibylay adapters WD/CD-ROM drives Memory technology driver Mice and other pointing devices Modems Modems Network adapters Ports (COM & LPT) Ports (COM & LPT) Security Devices Sound, video and game controlles System devices Universal Serial Bus controllers Universal Serial Bus controllers | Backup and Restore<br>Date and Time<br>Devices and Printers<br>Folder Options<br>UP DO C C C |                        |              |

Figure 9 - Access the laptop PC Control Panel (Device Manager) to determine which COM port to use

This action will provide a list of active COM ports, which should include the RS485/USB adapter and list its associated COM port number (typically the associated COM is the one with the highest number). Baud rate remains 19200. See Figure 10 below.

| COM setti  | ngs   |   |
|------------|-------|---|
| COM to use | COM15 | • |
| Baud-rate  | 19200 | • |
|            |       |   |

Figure 10 - List of active COM ports

By clicking on Apply and then OK, the COM settings are confirmed.

At this point on the main screen, it is possible to scan for inverters connected to the laptop PC, as shown in Figure 11 below.

| Au Aurora Manager - LITE version                                                                                                    |                                      |
|----------------------------------------------------------------------------------------------------|--------------------------------------|
| 🛡 Communication 💿 Program 💥 Configuration 🔲 Window 🕲 H                                                                                                    | elp 🔞 Exit                           |
| Avra Part     Trio 27 60/TD 489/0C - SNE3072     Please wat                                                                                                    |                                      |
| Refreshing Aurora pla                                                                                                    | 4. <b>1</b>                          |
| (title in the second second se | 20 %                                 |
| REFRESH                                                                                                    |                                      |
| Working on COM15 at 19200bps MAX. RS485 address is 64                                                                                                    | Setup user : (reset after SW update) |

Figure 11 - Scan for inverters connected to the laptop PC

Once the inverter(s) are found, select an inverter, and additional TAB selections will appear, as shown in Figure 12.

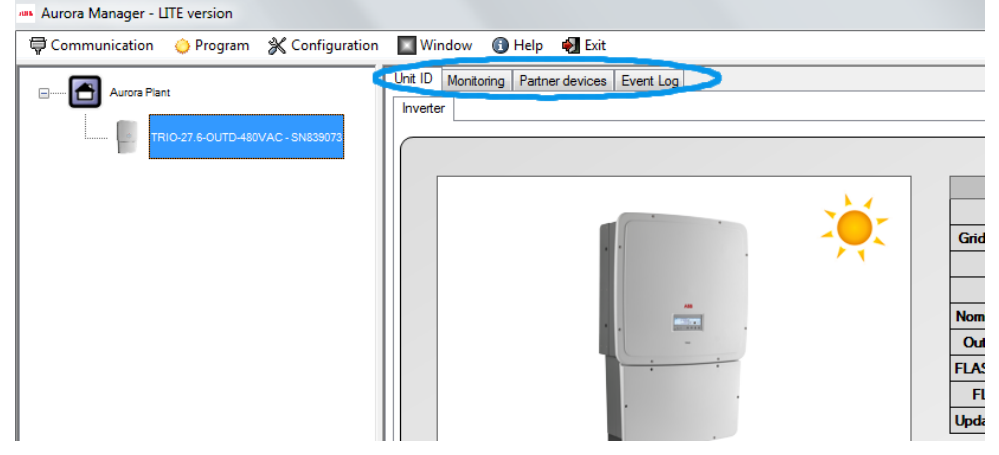

Figure 12 - Additional TAB selections will appear

From the **Configuration** drop-down menu, click on **Set-up area access**, as shown in Figure 13 below.

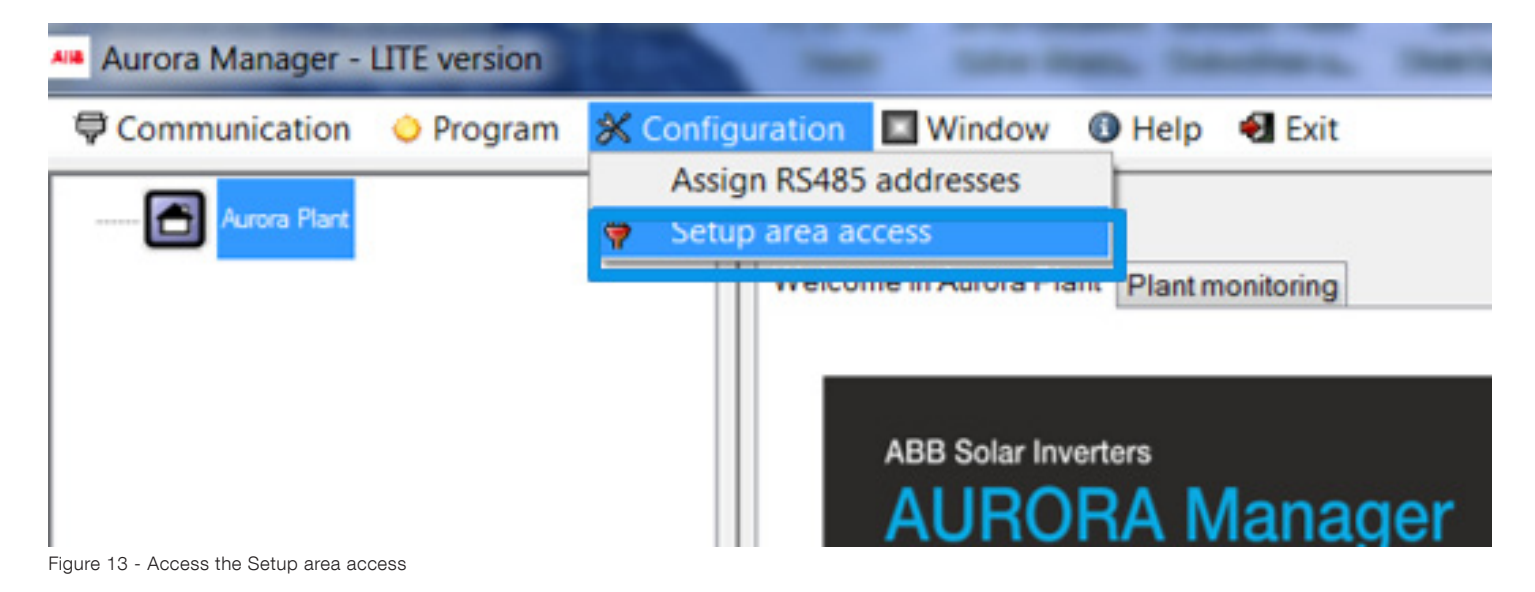

The following menu will appear, as shown in Figure 14 below.

| Communication 😑 Program 💥 Configuration    | an 🔝 Window 🚯 Help 🔞 Exit                          |
|--------------------------------------------|----------------------------------------------------|
| Auros Pant                                 | Setup area currently locked (after SW update)      |
|                                            | E will oblige ( www. 100 objection.)               |
|                                            |                                                    |
|                                            | Username (max su character)                        |
|                                            | Live summe (max su characters)                     |
|                                            | Userase of bin ( DUMMIT IT frame )                 |
|                                            |                                                    |
|                                            | User password (shot)                               |
|                                            | Paseword (abort )                                  |
|                                            |                                                    |
|                                            | ENTER                                              |
|                                            |                                                    |
|                                            |                                                    |
|                                            |                                                    |
|                                            |                                                    |
|                                            |                                                    |
|                                            |                                                    |
|                                            |                                                    |
|                                            |                                                    |
|                                            |                                                    |
|                                            |                                                    |
|                                            |                                                    |
|                                            |                                                    |
|                                            |                                                    |
|                                            |                                                    |
|                                            | a l                                                |
| REFRESH                                    |                                                    |
| Working on COM29 at 19200bps MAX. RS485 ac | address is 10 Setup user : (reset after SW update) |

Figure 14 - Setup menu

Fill in all fields, and finish by inserting the PASSWORD obtained from ABB solar inverter post-sales technical support and then clicking OK to confirm. New features will be available in the software. Press the REFRESH button and click on any inverter icon in the list, and new TABs will then appear, as shown in Figure 15 below. These new tabs are available for all inverters listed and are to be used to change the inverter parameters as discussed in section 3 - Parameter setting via software tool Aurora Manager Lite on page 3 of this instruction.

| Aurora Manager - LITE version                                      |                                                                                        | and the state of the state of t |
|--------------------------------------------------------------------|----------------------------------------------------------------------------------------|----------------------------------------------------------------------------------------------------|
| 🖶 Communication 🖕 Program 💥 Configuration                          | 🔲 Window 🚯 Help 🛛 🖏 Exit                                                               |                                                                                                    |
| Aurora Plant     Aurora Plant     TRIO-27,6-OUTD-480VAC - 5N839073 | Unit ID Monitoring Partner devices Statistics Event Log Setup Power reduction Reaction | tive power regulation                                                                                                    |
|                                                                    |                                                                                        |                                                                                                    |
|                                                                    |                                                                                        | Туре                                                                                                    |
|                                                                    |                                                                                        | Grid Standard                                                                                                    |
|                                                                    |                                                                                        | Trafo                                                                                                    |
|                                                                    |                                                                                        | Mode                                                                                                    |
| Figure 15 - Software features available                            |                                                                                        |                                                                                                    |

For more information please contact: www.abb.com/solarinverters

© Copyright 2015 ABB. All rights reserved. Specifications subject to change without notice.

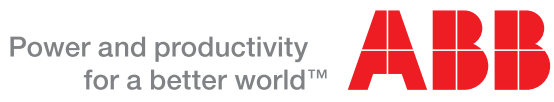